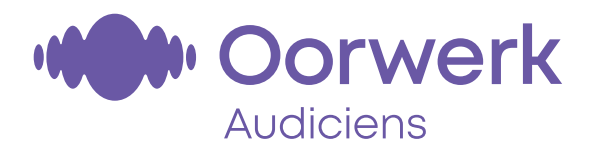

# Koppeling Audio Service hoortoestellen met Android-telefoons

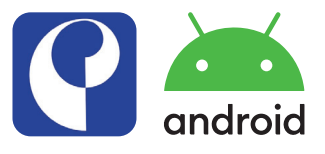

#### Telefoon

- 1. Zorg dat Bluetooth 🛠 aanstaat in uw telefoon (Instellingen 🔯 => Verbindingen => Bluetooth)
- 2. Start de hoortoestellen opnieuw op
  - a. Batterijversie: batterijlade openen en weer dicht doen
  - b. Oplaadbare versie: hoortoestellen 10 seconden op de oplader zetten en dan weer eraf halen (of eventueel de onderste knop van de toestellen 6 seconden ingedrukt houden voor uitschakelen, en daarna weer 6 seconden ingedrukt houden voor inschakelen)
- 3. Beide hoortoestellen verschijnen nu in het menu. Klik hierop en accepteer het koppelverzoek (eenmaal voor elk hoortoestel)

### **Audio Service App**

- 1. Zoek de app in de *Playstore* Soogle Play => Audio Service App 🔮 en download deze
- 2. Open de betreffende app 🔇
- 3. Kies een verbindingsoptie: druk op Bluetooth \$
- 4. Start de hoortoestellen opnieuw op (zie punt 2 in het onderdeel Telefoon) en druk op OK
- 5. Wacht tot allebei de hoortoestellen zijn herkend door de app (L+R), en druk hier dan op
- 6. De hoortoestellen worden nu gekoppeld aan de app
- 7. Telecare-setup: Het is bij bepaalde hoortoestellen mogelijk de instellingen op afstand te veranderen ('vanuit de luie stoel' i.p.v. op afspraak bij de audicien). Indien dit beschikbaar is en u wenst dit te activeren, dan kunt u dat op dit moment instellen. U dient dan wel *binnen 3 dagen* contact op te nemen met de audicien voor een koppelingscode. Indien u dit niet wenst, dan drukt u op *Sla de telecare setup over*
- 8. De app is nu klaar voor gebruik

### Herstellen koppeling

- 1. Ga in de app  $\bigcirc$  naar het menu (de 3 streepjes links bovenin  $\equiv$ )
- 2. Druk op Instellingen 💿 => App-instellingen => De app instellen
- 3. Bevestig dat u dit zeker weet. De app wordt nu gereset
- Ga op uw telefoon naar Instellingen 
   Second state
   Second state
   Second state
   Second state
   Second state
   Second state
   Second state
   Second state
   Second state
   Second state
   Second state
   Second state
   Second state
   Second state
   Second state
   Second state
   Second state
   Second state
   Second state
   Second state
   Second state
   Second state
   Second state
   Second state
   Second state
   Second state
   Second state
   Second state
   Second state
   Second state
   Second state
   Second state
   Second state
   Second state
   Second state
   Second state
   Second state
   Second state
   Second state
   Second state
   Second state
   Second state
   Second state
   Second state
   Second state
   Second state
   Second state
   Second state
   Second state
   Second state
   Second state
   Second state
   Second state
   Second state
   Second state
   Second state
   Second state
   Second state
   Second state
   Second state
   Second state
   Second state
   Second state
   Second state
   Second state
   Second state
   Second state
   Second state
   Second state
   Second state
   Second state
   Second state
   Second state
   Second state
   Second state
   Second state
   Second state
   Second state
   Second state
   Second state
   Second state
   Second state
   Second state
- 5. Druk op de hoortoestellen, en druk onderin op *Koppeling opheffen* (en bevestig dat u dit zeker weet)
- 6. Koppel nu de hoortoestellen opnieuw aan de telefoon volgens de beschrijving bij **Telefoon** hierboven
- 7. Volg nu de stappen in het onderdeel Audio Service App, vanaf stap 2

## Geluid van een Nieuw Begin